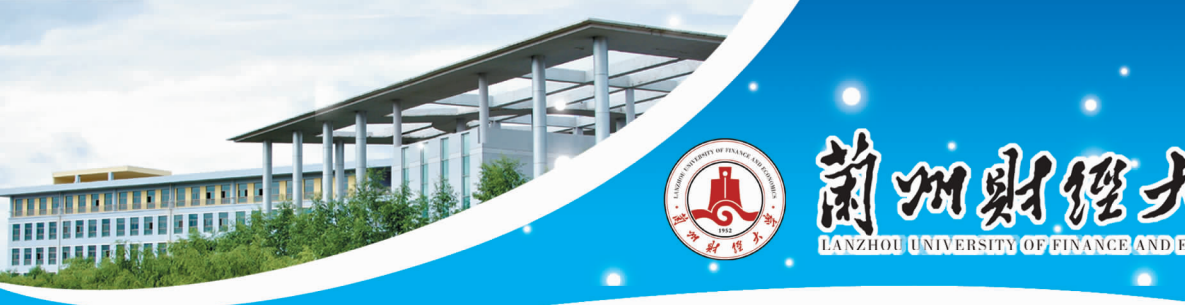

## 学生学费、住宿费缴费指南

## 系统登录

在浏览器地址栏输入 http://pay.lzufe.edu.cn/ 至校园统一支付平台页面,如图1所示。或用手机微信关注 "兰州财经大学财务处"公众号,进入"兰州财经大学财务处"公众号,选择"学生缴费/学费缴纳"至校园 统一支付平台页面,如图2所示。登录用户名为身份证号,密码为身份证号后6位(末尾是字母的请大写)。

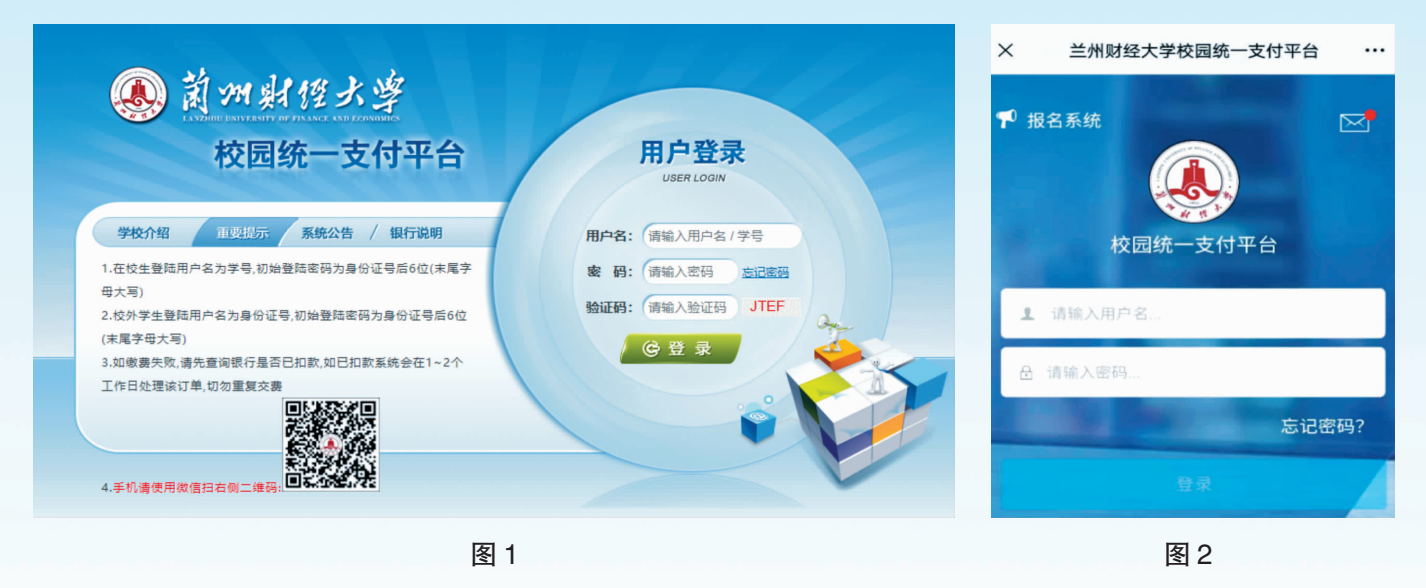

## 学费缴纳

点击导航栏的"学费缴纳"按钮,点击财政项目缴费,如图3、4所示(电脑版),图5、6所示(手机版),选择缴费的学年、缴费项目,按提示进行缴费。

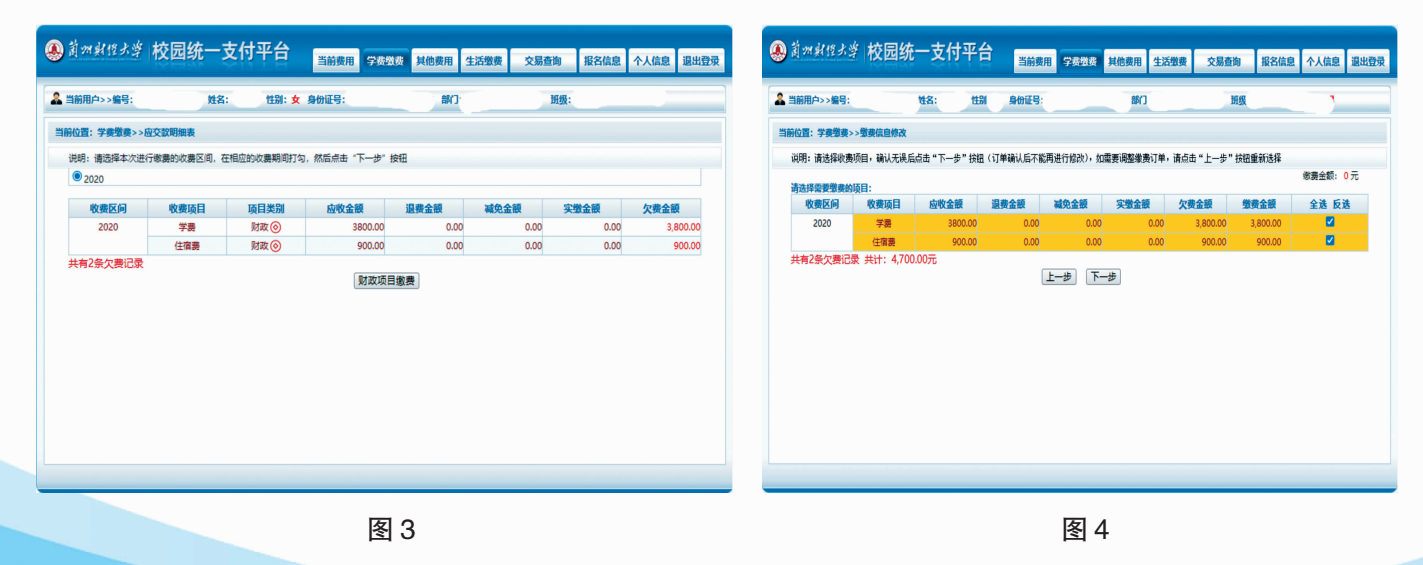

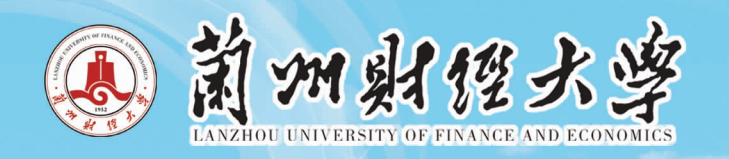

| × 兰州财经大学校园统一支付平台 ····                                                                                                    | × 学费缴费                                                                                                    |                  | 缴费过程甲会提示缴费人填与手机号,如图7所示,手                                                                                                    |
|----------------------------------------------------------------------------------------------------|----------------------------------------------------------------------------------------------------|------------------|----------------------------------------------------------------------------------------------------|
| 校園館费           早上好! 201801010211/           途有待缴费: 4700.00 元           4700.00         0.00           学宿费待缴         算它待缴           砂酸酸费         真它待缴           「收收缴费         其它卷费           財政缴费         【收缴费           反金         代收缴费           び (1)         【10 | × 学校放気 く 返回 学共財政協共<br>学班欠貫共计:<br>4700.00 元 2 0.00<br>欠費条目 安交金額 ◆ 2020学年欠費信息 ※ 学期 ¥ 3800.00 ※ 明細 ¥ 3800.00 ※ 明細 ¥ 900.00 |                  | 机号必须保证能正常接收到短信,缴费成功后填写的手机<br>号会收到一条缴款码。<br>③ <u>资 % % KR 5 * KR 5 * K</u> |
| 王活頭資                                                                                                    | 合计: 4700.00元<br>图 6                                                                                                    | ¥ <mark>?</mark> | 1<br>2<br>9<br>9<br>1<br>9<br>9<br>1<br>9<br>1<br>9<br>1<br>9<br>1<br>9<br>1<br>9<br>1<br>9<br>1                                                                                                    |

## 发票打印

缴费完成后登录甘肃省政务服务网统一公共支付页面,输入手机中收到的缴款码和交款人姓名,即可查 询打印发票,如图8所示,该发票只能打印一次,请学生务必妥善保管。

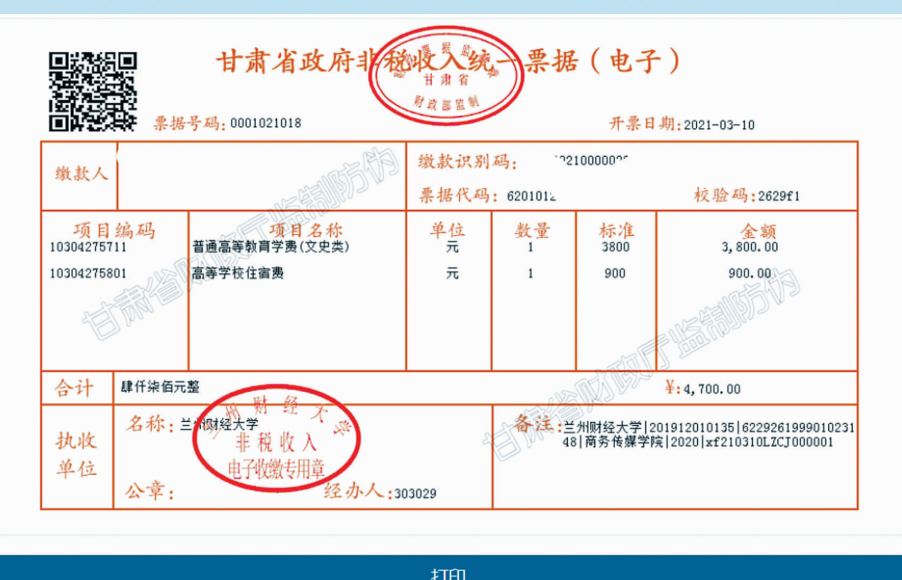

图 8

前州财经大学